## MANUAL DEL USUARIO

## SISTEMA HERMES – NOTIFICACIONES ELECTRÓNICAS

Se tiene que ingresar a la siguiente dirección para el acceso al sistema: <u>http://notifica.organojudicial.gob.bo/</u> y saldrá la siguiente pantalla

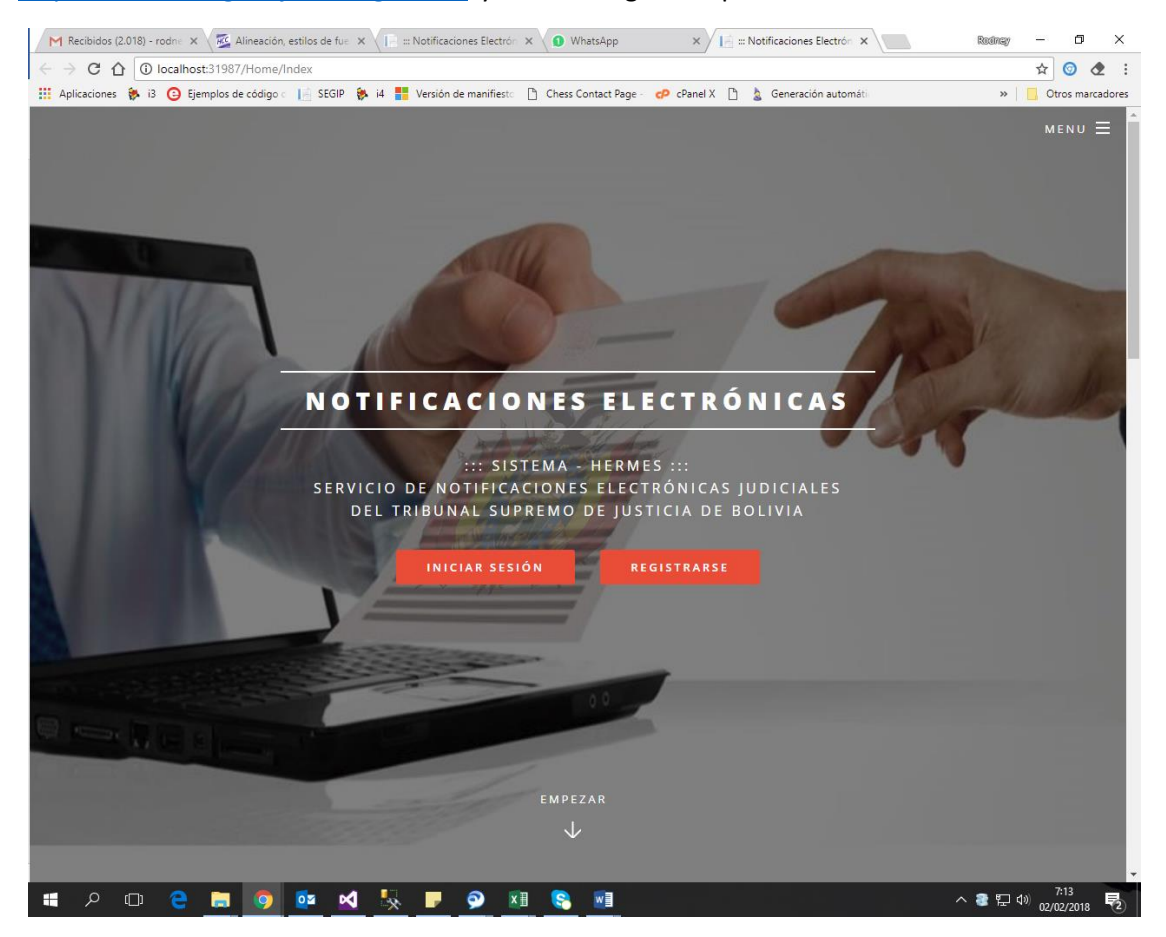

Si se despliega hacia abajo o se presiona en el link que dice "Empezar" se mostrara la siguiente pantalla:

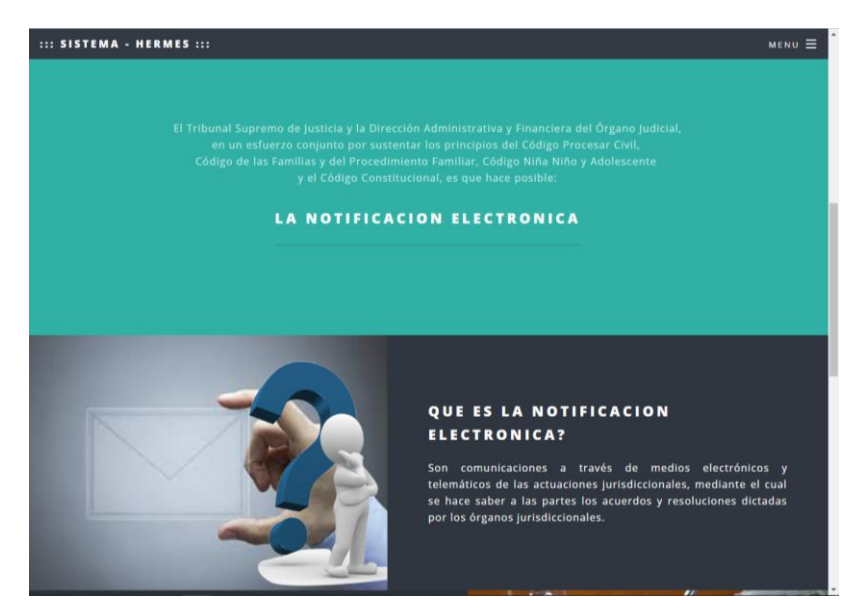

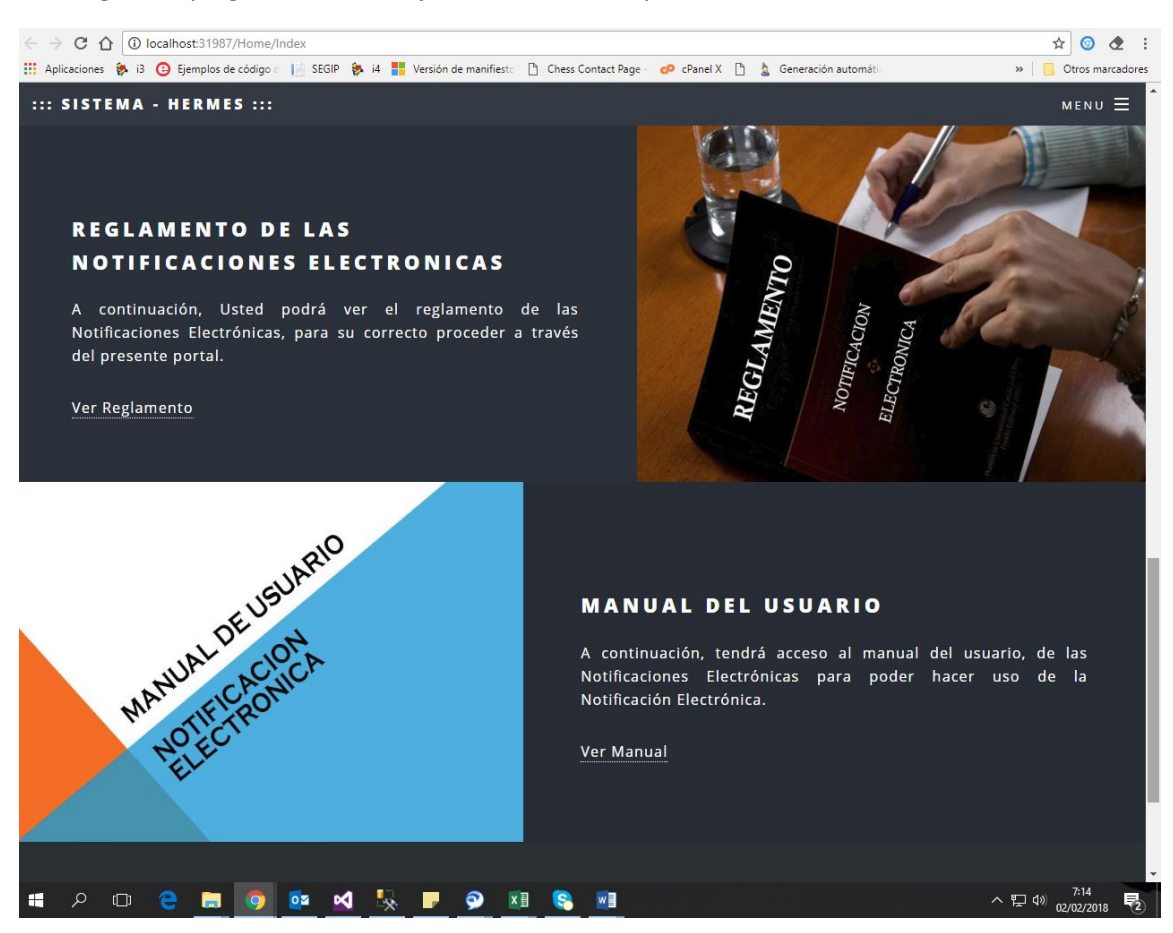

## Si se sigue desplegando hacia abajo, mostrara mas opciones

Por ejemplo si se hace clic en el link "Ver Reglamento", este se mostrara en una nueva pestaña, para que el usuario pueda leer, imprimir o descargar dicho archivo.

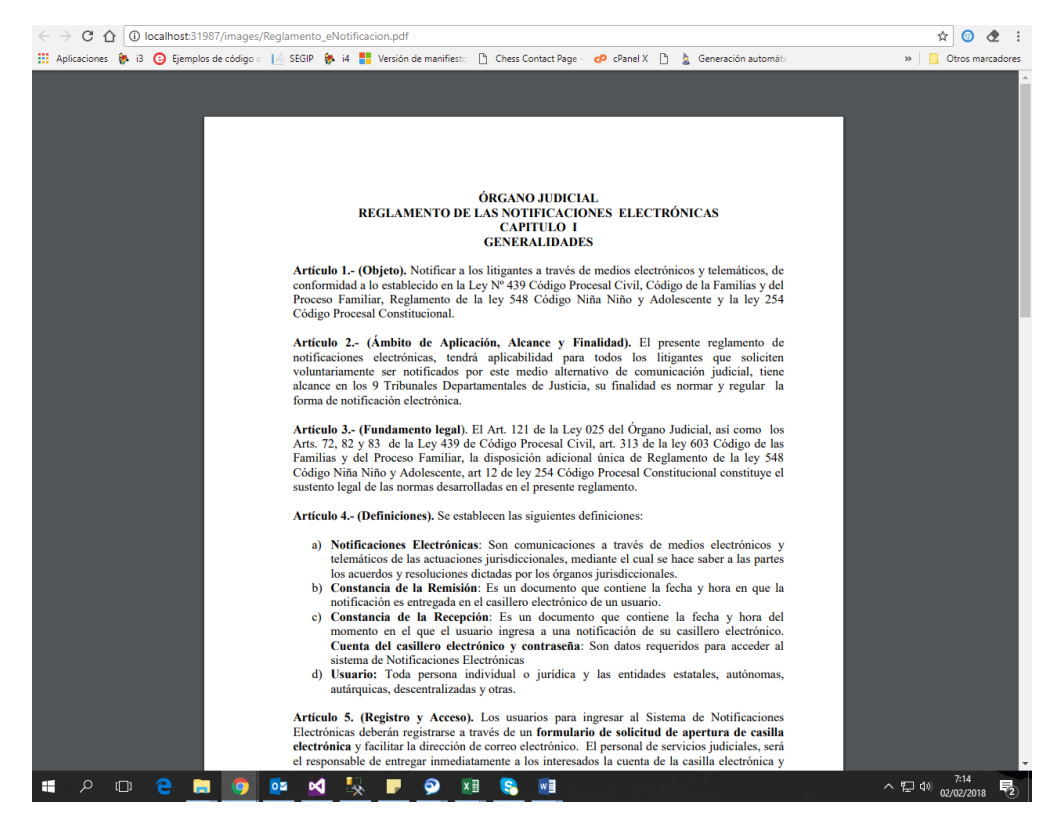

Por ejemplo, si se hace clic en el link "Ver Manual", este se mostrará en una nueva pestaña, para que el usuario pueda leer, imprimir o descargar el Manual del Usuario.

En la parte superior derecha, se encuentra el Menú, donde se pueden encontrar las siguientes opciones para el usuario.

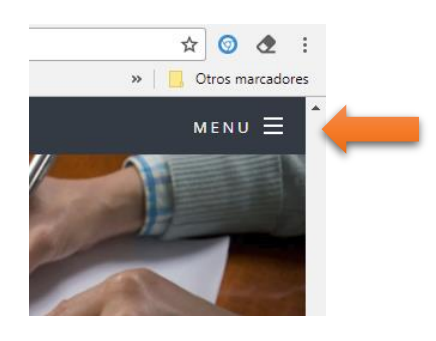

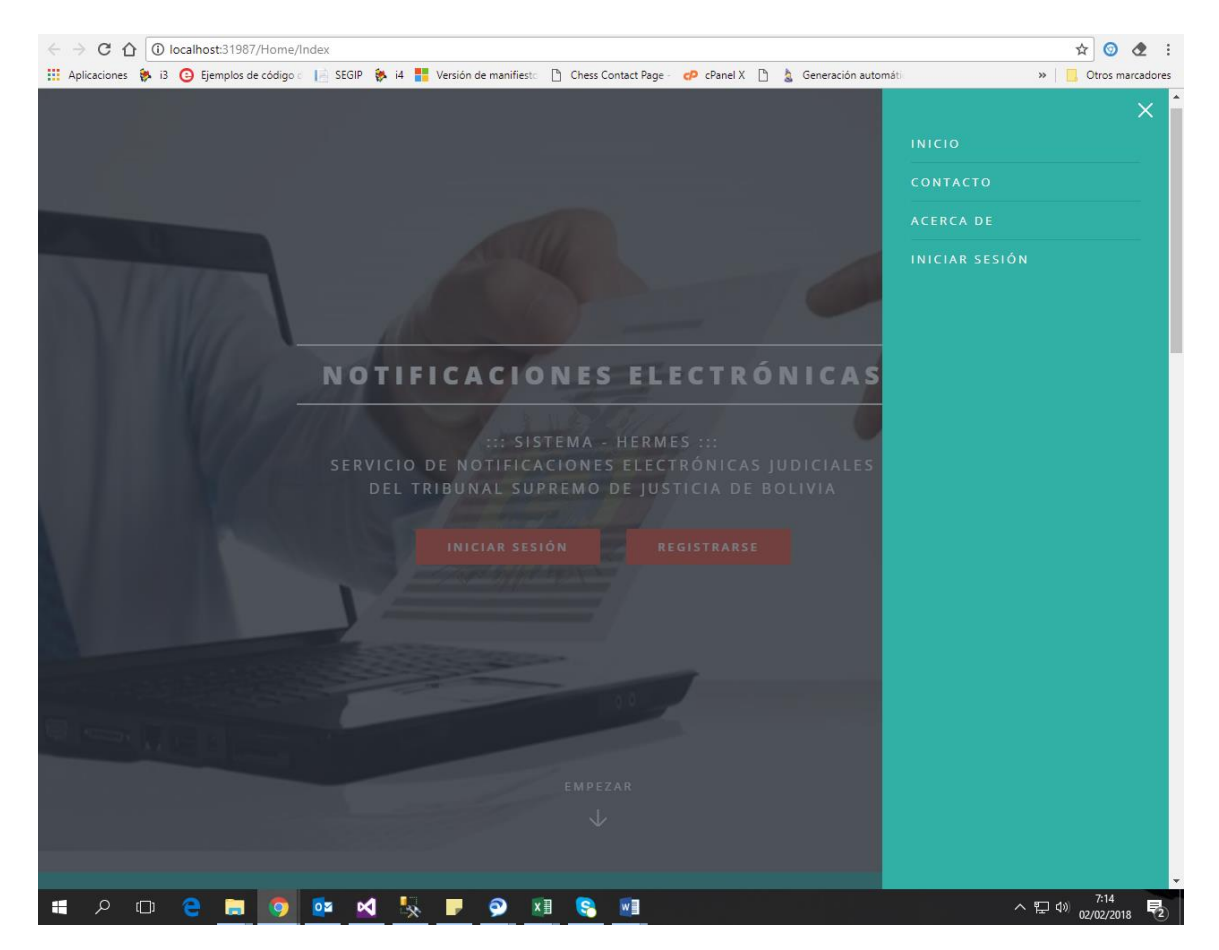

Posteriormente tiene que proceder con el registro de usuario nuevo, esto lo realiza mediante la siguiente opción, seleccionando el botón de "REGISTRARSE".

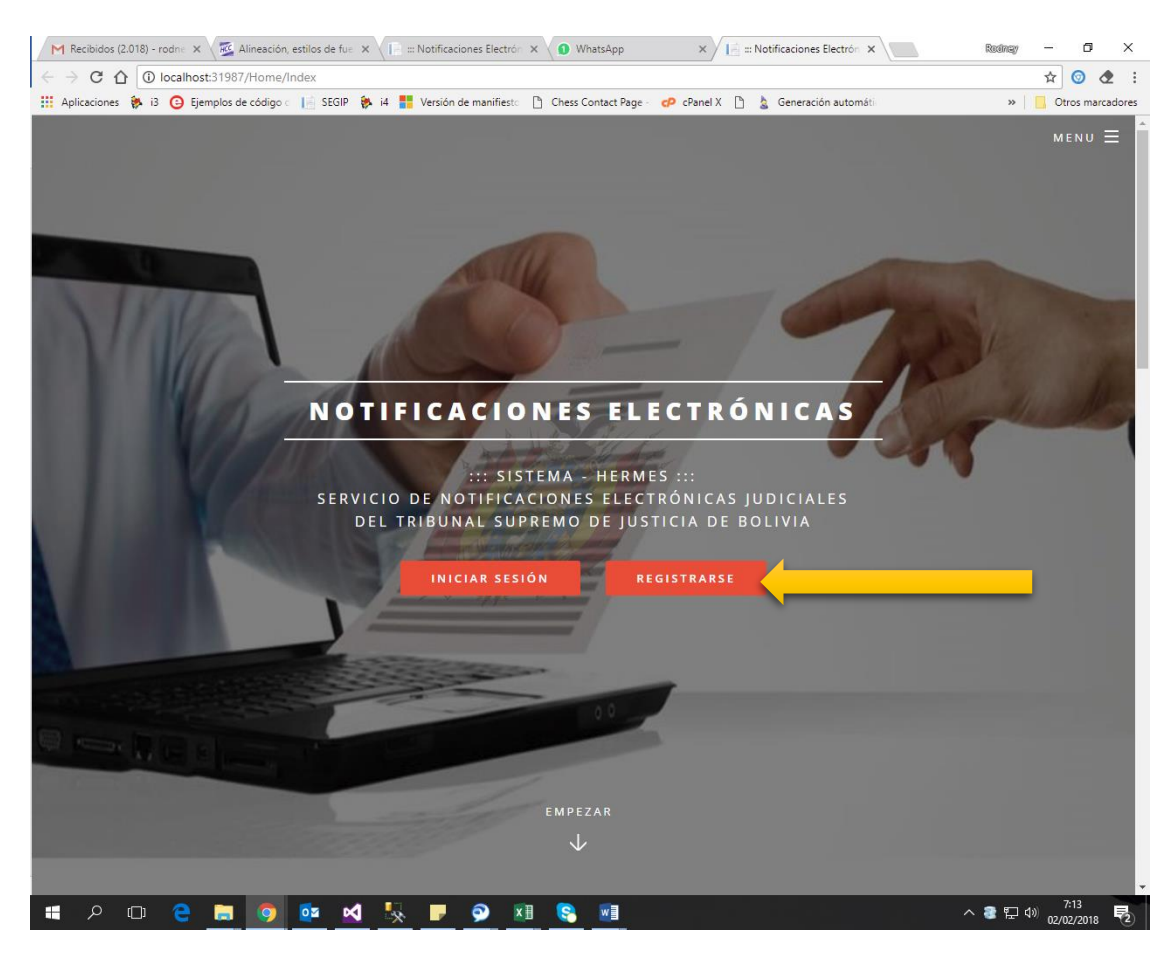

Donde saldrá la siguiente pantalla, que solicitara la introducción del número de Cedula de Identidad y la dirección del correo electrónico al cual serán enviadas las Notificaciones.

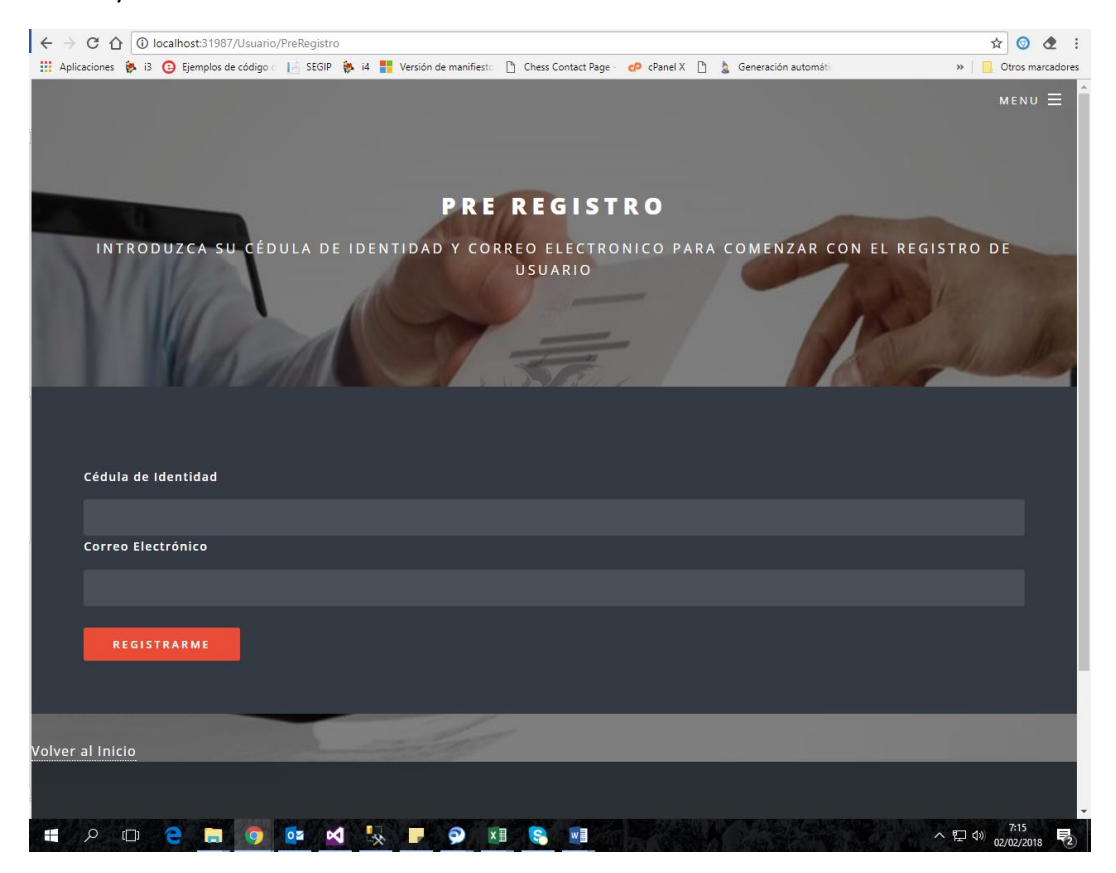

Si el usuario hubiese introducido un correo ya registrado o el número de cédula de identidad estuviere erróneo, el sistema emitirá el siguiente aviso:

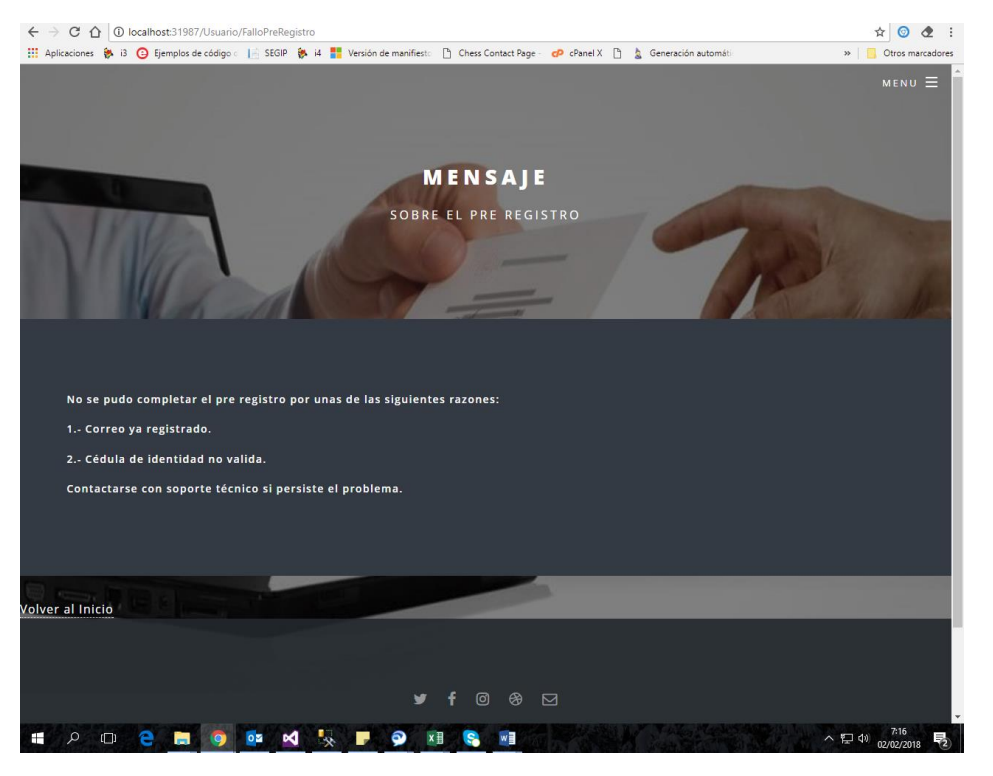

Una vez corregido los datos y presionar el botón de "Registrarme", se emitirá el siguiente aviso:

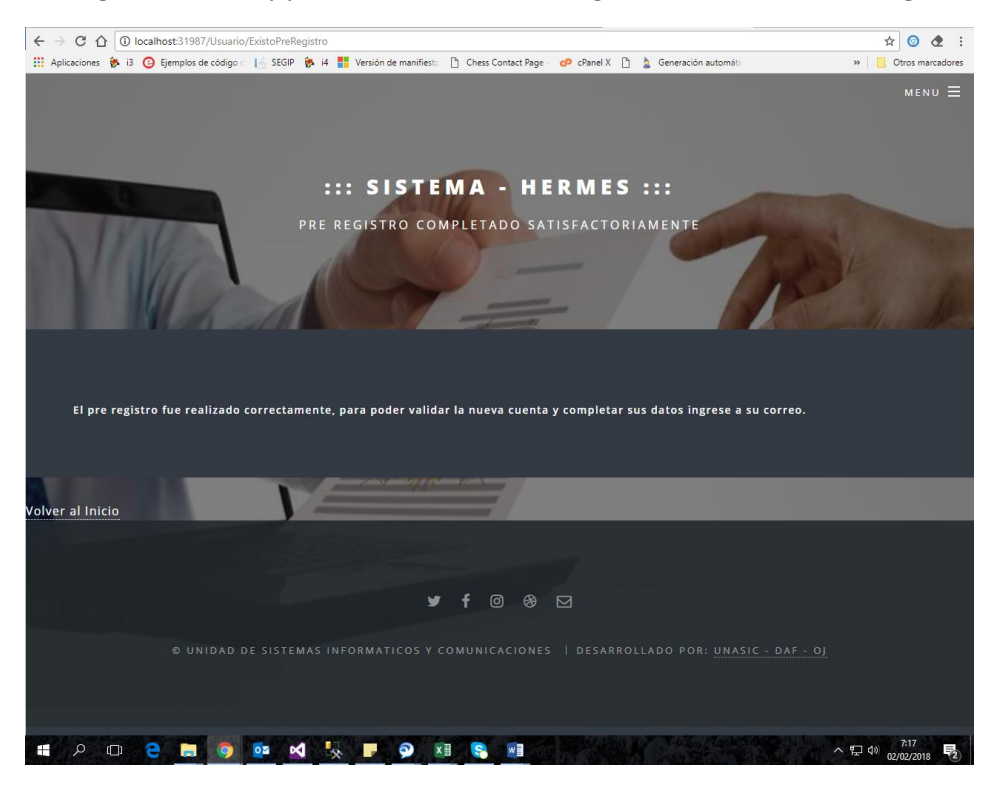

De esta manera el sistema enviara un correo electrónico al que se registró para poder validar la dirección, el cual le aparecerá un link al que tendrá que hacer clic para poder validar la creación de su usuario.

Luego el usuario podrá acceder al sistema seleccionado el botón de "inicial sesión" en la pantalla principal

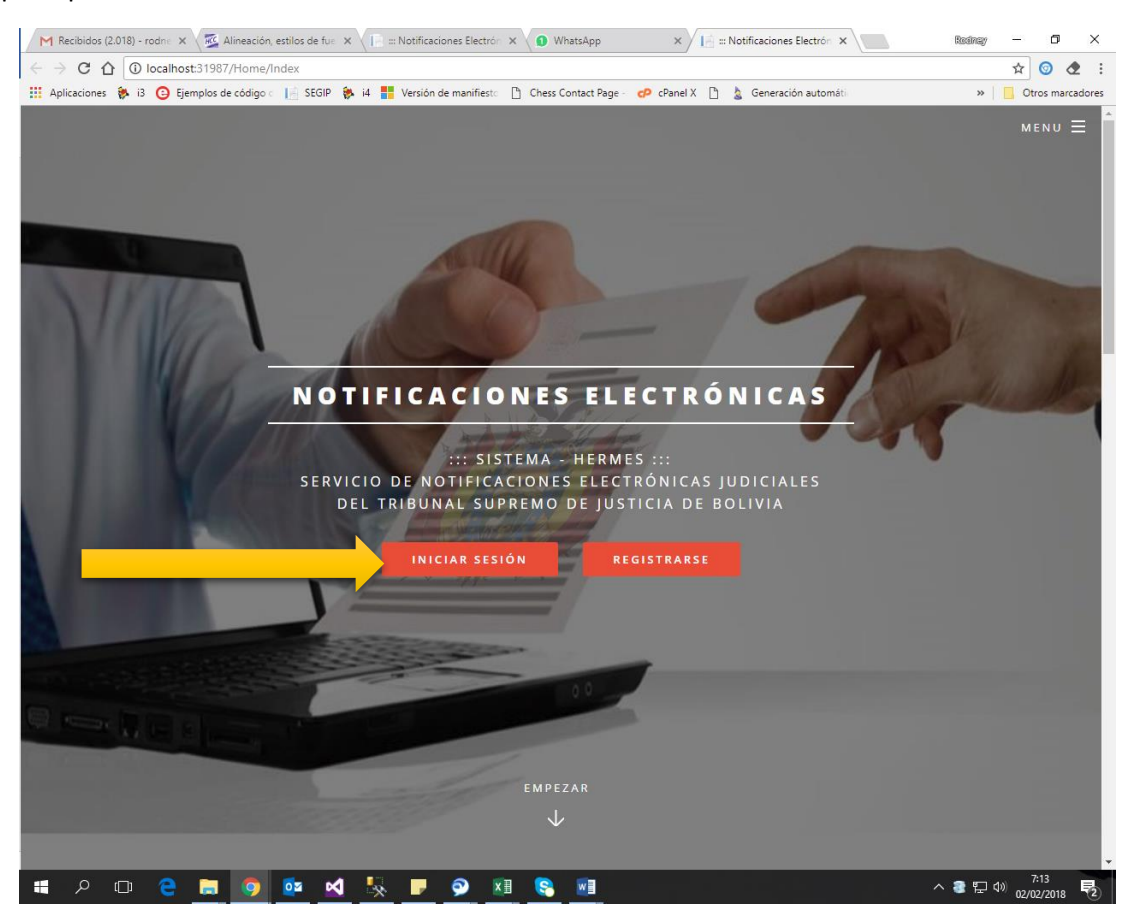

El sistema le pedirá introduzca su usuario y la contraseña, el sistema por ser la primera vez le asignara la contraseña de "notifica", la cual el usuario una vez que ya haya ingresado deberá proceder al cambio de contraseña, con la opción de MENU.

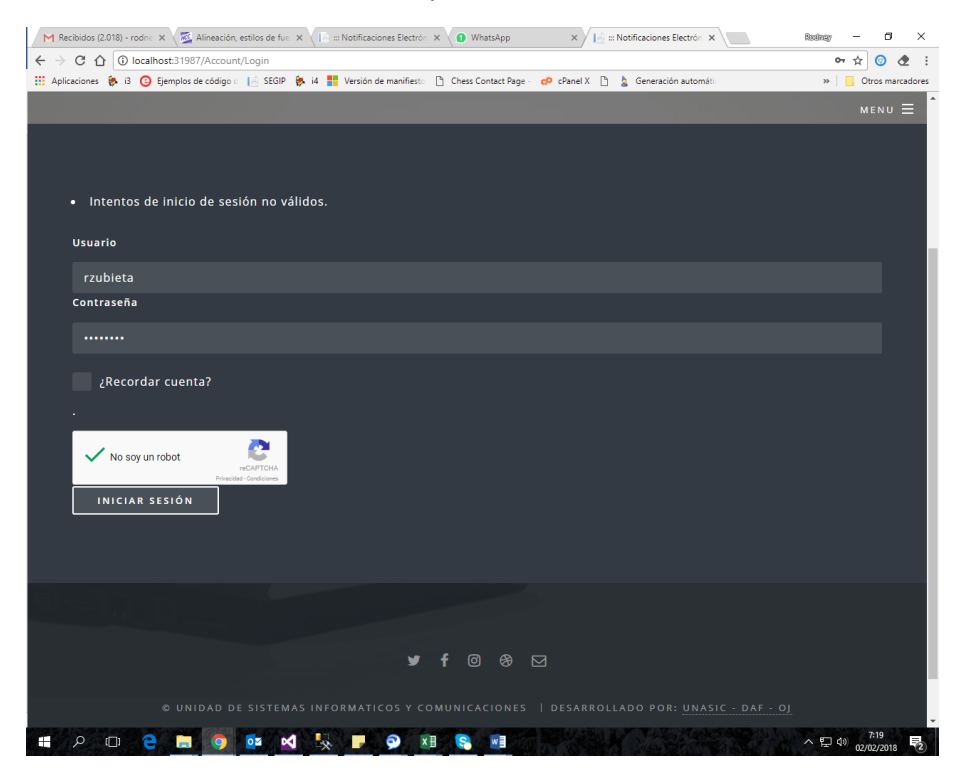

Después que accedió con su usuario el sistema le mostrara la pantalla principal con su fotografía y el nombre del usuario que inicio sesión.

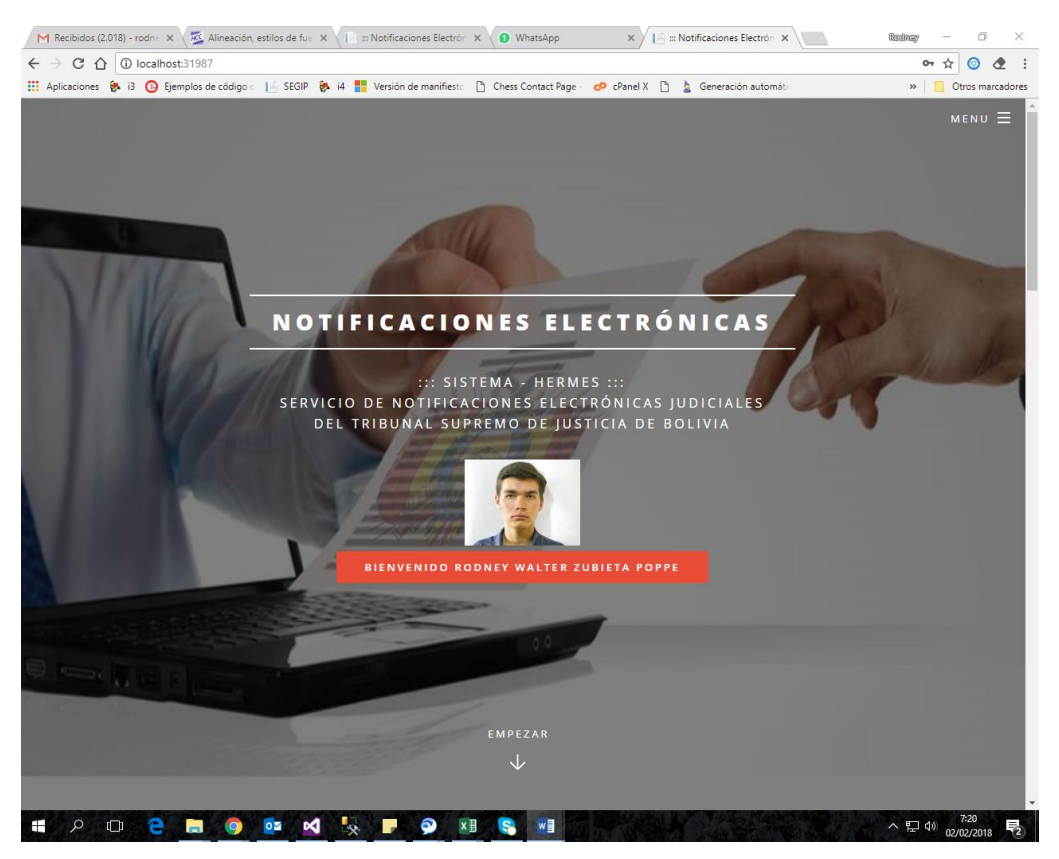

En la parte inferior, el usuario podrá ver las notificaciones recibidas.

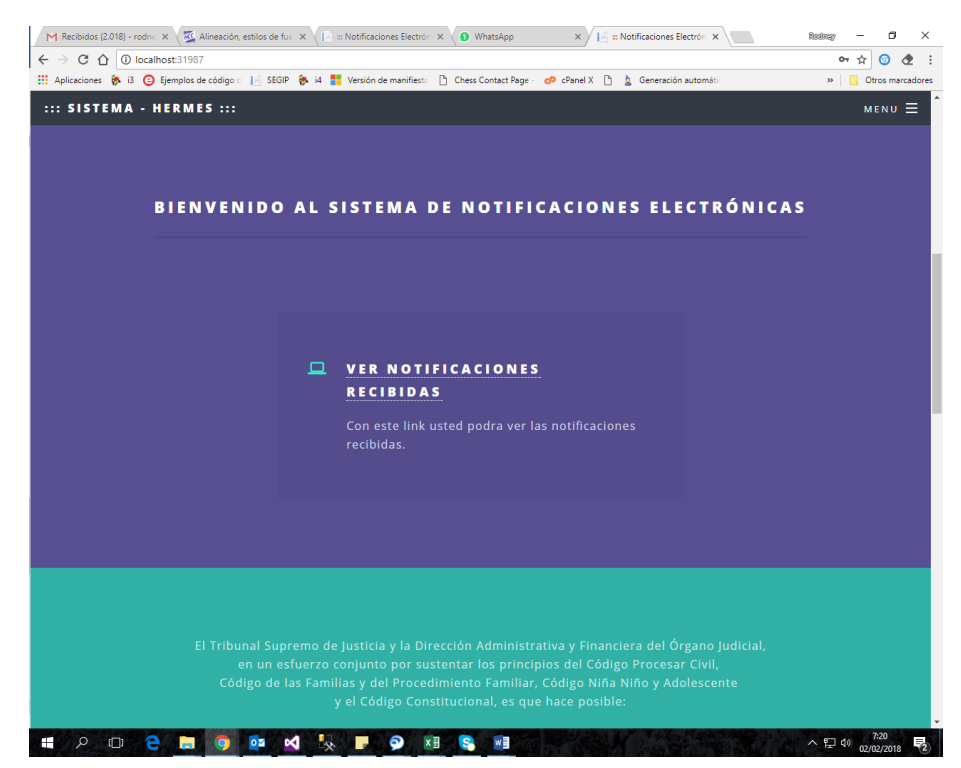

M Recibidos (2.018) - rodne x 🖉 Alineación, estilos de fue x V 🗈 ::: Notificaciones Electrón x V 🕼 ::: Notificaciones Electrón x Rodney — ٥ × ← → C ☆ ③ localhost:31987/N ☆ 🧿 🕭 🗄 » Otros marcadores 🔢 Aplicaciones 🐐 i3 🧿 Ejemplos de código : 📙 SEGIP 🐐 i4 🚦 Versión de manifiest: 🗋 Chess Contact Page - 🧬 cPanel X 🗋 🎍 Generación automátic NOTIFICACIONES ELECTRÓNICAS RECIBIDAS DATOS DE LAS NOTIFICACIONES RECIBIDAS Buscar: NURE Recibido Hora Resolución Hora de Hora de Reporte Recibido Visto 15:18:40 31/01/2018 31/01/2018 qwerty 15:19:46 0:00:00 15:49:39 17:44:43 01/02/2018 29/12/2017 9:26:01 0:00:00 01/02/2018 01/02/2018 una 9:35:54 9:38:38 audiencia en Ver Archivo Si 08/02/2018 📲 🔎 🗆 🤮 🚍 🧔 🔤 🖌 💺 📮 의 💷 🥞 💷 へ 臣 (4) 7:20 02/02/2018 .

Las notificaciones recibidas se mostrarán con fecha y hora.

De esta manera el usuario podrá ver la documentación con la cual fue Notificado haciendo clic, en "Ver Archivo", asi también como el reporte de la Notificación haciendo clic en "Reporte"

| M Recibidos (2.018) - rodni: x 🖉 Alineación, estilos de fue: x 🕞 ::: Notificaciones Electrón: x 🚯 WhatsApp x / 📄 2 x                                                                                                    | Redney | -                  | ٥           | ×     |
|----------------------------------------------------------------------------------------------------|--------|--------------------|-------------|-------|
| ← → C ☆ O localhost:31987/Notificacion/NotificacionEnvio/2                                                                                                    |        | ☆                  | <u>o</u>    | :     |
| 🔢 Aplicaciones 🐌 13 😮 Ejemplos de código 🗧 📄 SEGIP 🔅 14 🚦 Versión de manifiesto 🕒 Chess Contact Page - 🧬 cPanel X 🛅 🎍 Generación automátic                                                                                                    | »      | Ctro               | os marcad   | dores |
| 2 1/1                                                                                                    | ¢      | ŧ                  | ē           | Â     |
|                                                                                                    |        |                    |             | I     |
| Datos del Juzgado:<br>Município: SUCRE Fecha de Resol: 23/01/2018<br>Juzgado: JUZGADO PÚBLICO DÉCIMO SEGUNDO EN MATERIA CIVIL Y COMERCIAL DE LA CAPITAL<br>UNIDADO DE DE LA CAPITAL                                                                                                    |        |                    |             | I     |
| NUREJ: 1414 Notificador: Alvarez Davila Windsor                                                                                                    |        |                    |             |       |
| Datas de la particidade:       1145302       Nombres:       Rodney Walter         Apeliido Paterno:       Zubieta       Apeliido Materno:       Popo       Celular:       703124         Demiciilo Procesat:       Barrio Judicial No 80       Email:       rodneyzubieta@gmail.com         Datos de la notificación:       Fecha y Hora:       microlos, 31 de enoro de 2018 15:18:40       Descripción:       qwerty         Recibilió:       Si       Visto:       Si       Fecha y Hora:       microlos, 31/01/2018 15:49:39       Fecha y Hora:       0202/2018 7:20:46 |        |                    |             |       |
|                                                                                                    |        | (<br>(<br>()<br>7: | +<br>+<br>- | Ţ     |

Tomando el Rol del Notificador, da tres opciones, una para enviar la notificación otra para ver las notificaciones enviadas y la última para generar los edictos que serán publicados en <u>https://edictos.organojudicial.gob.bo</u>.

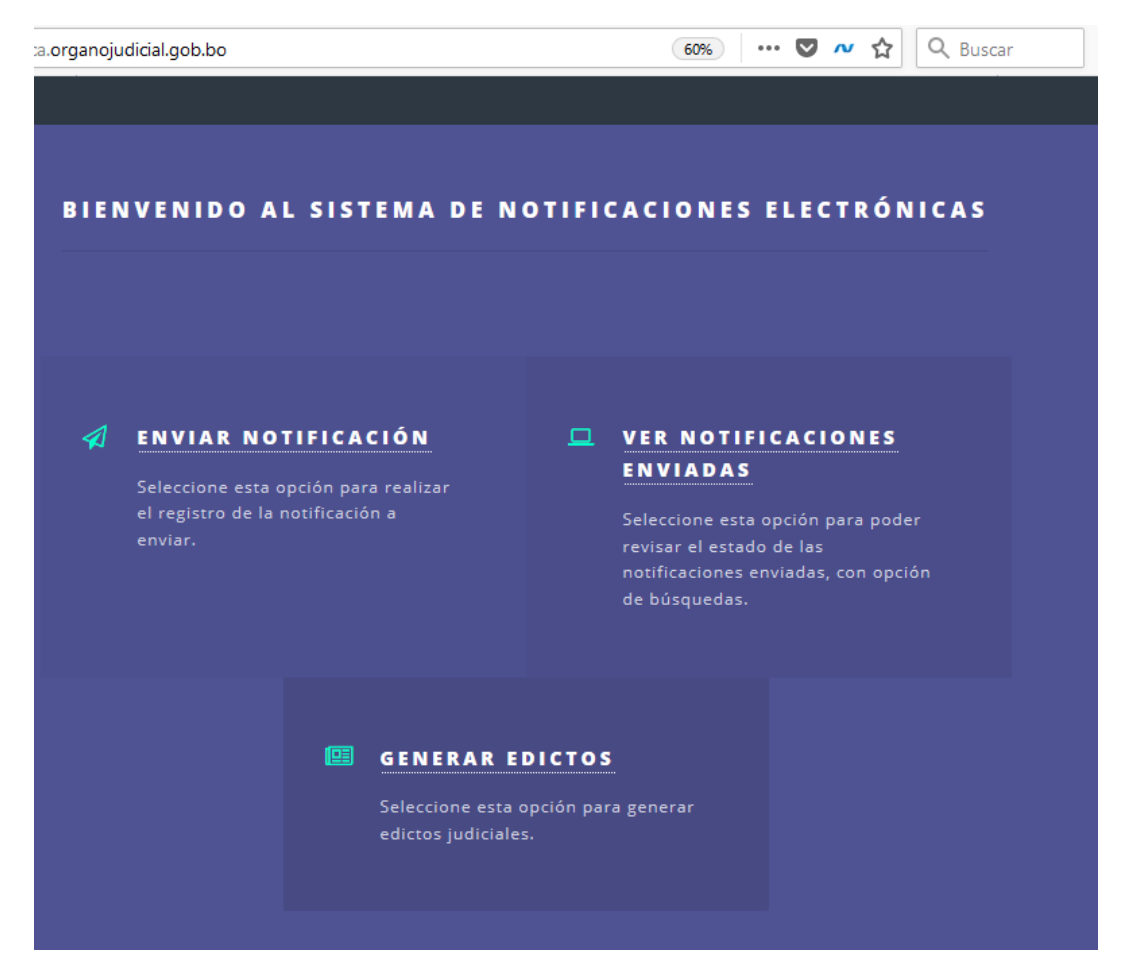

Para enviar la notificación, el notificador deberá buscar al abogado o persona registrada con el apellido paterno, materno, nombres, cedula de identidad y correo electrónico, una vez encontrada la persona deberá seleccionarla para proceder con la notificacion

| Mostrar 10 | registros | _           |               |                            |            |            |
|------------|-----------|-------------|---------------|----------------------------|------------|------------|
| Buscar:    | materno   | nombres     | Cédula de     | Correo Electrónico         | fotografia |            |
|            |           |             | 🛛 Identidad 🔛 |                            |            |            |
|            | MONTAÑO   | ANDREA      | 7980782       |                            |            | Selecionar |
|            | SAAVEDRA  | JUAN CARLOS | 7557847       | saavcarls88_29@hotmail.com |            | Selecionar |
|            | CASTAÑOS  | BLADIMIR    | 3496303       | bc71bladcast@hotmail.com   |            | Selecionar |
| ABASTOFLOR | DUPLEICH  | FLAVIO      | 4101002       | fabastoflor6@gmail.com     |            | Selecionar |
| ACEBEY     | ZARATE    | ENITH       | 6650887       | verito_z_@hotmail.com      |            | Selecionar |

| M Re                     | Recibidos (2.018) - r x 😼 Alineación, estilos de x 🕞 🗉 Notificaciones Ele x 🕕 WhatsApp x 🌾 🗄 🛛 Notificaciones Ele x 🖉 📾 Reserve                   | o ×         |
|--------------------------|----------------------------------------------------------------------------------------------------|-------------|
| $\leftarrow \rightarrow$ | C 🟠 🛈 localhost31987/Notificacion/Create/1145302                                                                                                  | . 👁 :       |
| Aplic                    | licaciones 🐐 i3 🧿 Ejemplos de código 🛛 📄 SEGIP 🐐 i4 🏪 Versión de manifiest: 🗅 Chess Contact Page - 🕫 cPanel X 🗅 🎍 Generación automáti 🛛 🔪 🦷 Otros | marcadores  |
|                          | ENVIAR NOTIFICACIÓN<br>INTRODUZCA LOS DATOS PARA PODER COMPLETAR LA NOTIFICACION                                                                  | ıυ Ξ Î      |
|                          |                                                                                                    | 4           |
|                          | Persona a Notificar                                                                                                    |             |
|                          | Rodney Walter Zubieta Poppe                                                                                                    |             |
|                          | Cédula de Identidad                                                                                                    |             |
|                          | 1145302                                                                                                    |             |
|                          | Correo Electrónico                                                                                                    |             |
|                          | rodneyzubieta@gmail.com                                                                                                    |             |
|                          | celular                                                                                                    |             |
|                          | 7031124                                                                                                    |             |
|                          | Nurej                                                                                                    |             |
|                          | 123456789                                                                                                    |             |
|                          | Fecha de Resolución                                                                                                    |             |
|                          | 01/02/2018                                                                                                    |             |
|                          | Descripción                                                                                                    |             |
|                          | Notificacion para conciliacion 03/02/2018                                                                                                    |             |
|                          | 우 🗇 😋 🔚 🧿 📴 🕺 🍢 🗗 🗭 📧 🧟 📲                                                                                                    | 3<br>2018 2 |

Después se llena los datos para realizar la notificación.

También adjunta el archivo PDF que no debe exceder los 5Mb.

| Ideotone & 13 O Lemple de códgo   Stolf & 14 D Version de manife<br>Persona a Notificar<br>Rodney Walter Zubieta Poppe<br>Cédula de Identidad<br>1145302<br>Correo Electrónico<br>rodneyzubieta@gmail.com<br>celular<br>7031124<br>Nurej<br>123456789<br>Fecha de Resolución<br>01/02/2018<br>Descripción | <ul> <li>Still Chess Contact Page</li> <li>Abrir</li> <li>Abrir</li> <li>Abrir</li> <li>Y Nuco crepts</li> <li>OreDrive</li> <li>Este equipo &gt; Documento</li> <li>Descargas</li> <li>Documentos</li> <li>Estrationa</li> <li>Misica</li> <li>Objetos 30</li> <li>Visual Studio 2011</li> <li>Actac CH Central Rodra, upe,</li> <li>Backupie (E)</li> <li>Actac CH Central Rodra, upe,</li> <li>Backupie (E)</li> <li>Marco Moya</li> <li>Poa, atotimestre</li> <li>Red</li> <li>Central Rodra, upe,</li> <li>Marco Moya</li> <li>Poa, atotimestre</li> </ul> | Generación automati:     S → ✓ Ø     Buscar en Document     BE3     Fecha de modific     3/0/2018 1201     3/0/2018 1201     3/0/2018 1201     200/2018 1203     200/2018 1203     200/2018 1203     200/2018 1203     200/2018 1203     200/2018 1203     200/2018 1203     200/2018 1203     200/2018 1203     200/2018 1203     200/2018 1203     200/2018 1203     200/2018 1203     200/2018 1203     200/2018 1203     200/2018 1203     200/2018 1203     200/2018 1203     200/2018 1203     200/2018 1203     200/2018 1203     200/2018 1203     200/2018 1203     200/2018 1203     200/2018 1203     200/2018 1203     200/2018 1203     200/2018 1203     200/2018 1203     200/2018 1203     200/2018 1203     200/2018 1203     200/2018 1203     200/2018 1203     200/2018 1203     200/2018 1203     200/2018 1203     200/2018 1203     200/2018 1203     200/2018 1203     200/2018 1203     200/2018 1203     200/2018 1203     200/2018 1203     200/2018 1203     200/2018 1203     200/2018 1203     200/2018 1203     200/2018 1203     200/2018 1203     200/2018 1203     200/2018 1203     200/2018 1203     200/2018 1203     200/2018 1203     200/2018 1203     200/2018 1203     200/2018 1203     200/2018 1203     200/2018 1203     200/2018 1203     200/2018 1203     200/2018 1203     200/2018 1203     200/2018 1203     200/2018 1203     200/2018 1203     200/2018 1203     200/2018 1203     200/2018 1203     200/2018 1203     200/2018     200/2018     200/2018     200/2018     200/2018     200/2018     200/2018     200/2018     200/2018     200/201     200/2018     200/2018     200/2018     200/2018     200/2018     200/2018     200/2018     200/2018     200/2018     200/2018     200/2018     200/2018     200/2018     200/2018     200/2018     200/2018     200/2018     200/2018     200/2018     200/2018     200/2018     200/2018     200/2018     200/2018     200/2018     200/2018     200/2018     200/2018     200/2018     200/2018     200/2018     200/2018     200/2018     200/2018     200/2018     200/2018     200/2018     200/2018 | Otros mar     MENU     MENU     Carpeta c     Carpeta c     Carpeta |
|----------------------------------------------------------------------------------------------------|----------------------------------------------------------------------------------------------------|----------------------------------------------------------------------------------------------------|----------------------------------------------------------------------------------------------------|
| Notificacion para conciliacion 03/02/2018<br>archivo<br>Seleccionar archivo Ningún archivo seleccionado                                                                                                    | Nombre: Actas_CH_Centro                                                                                                    | ✓ Archivo PDF (pdf) Abrir ▼                                                                                                    | Cancelar                                                                                                    |

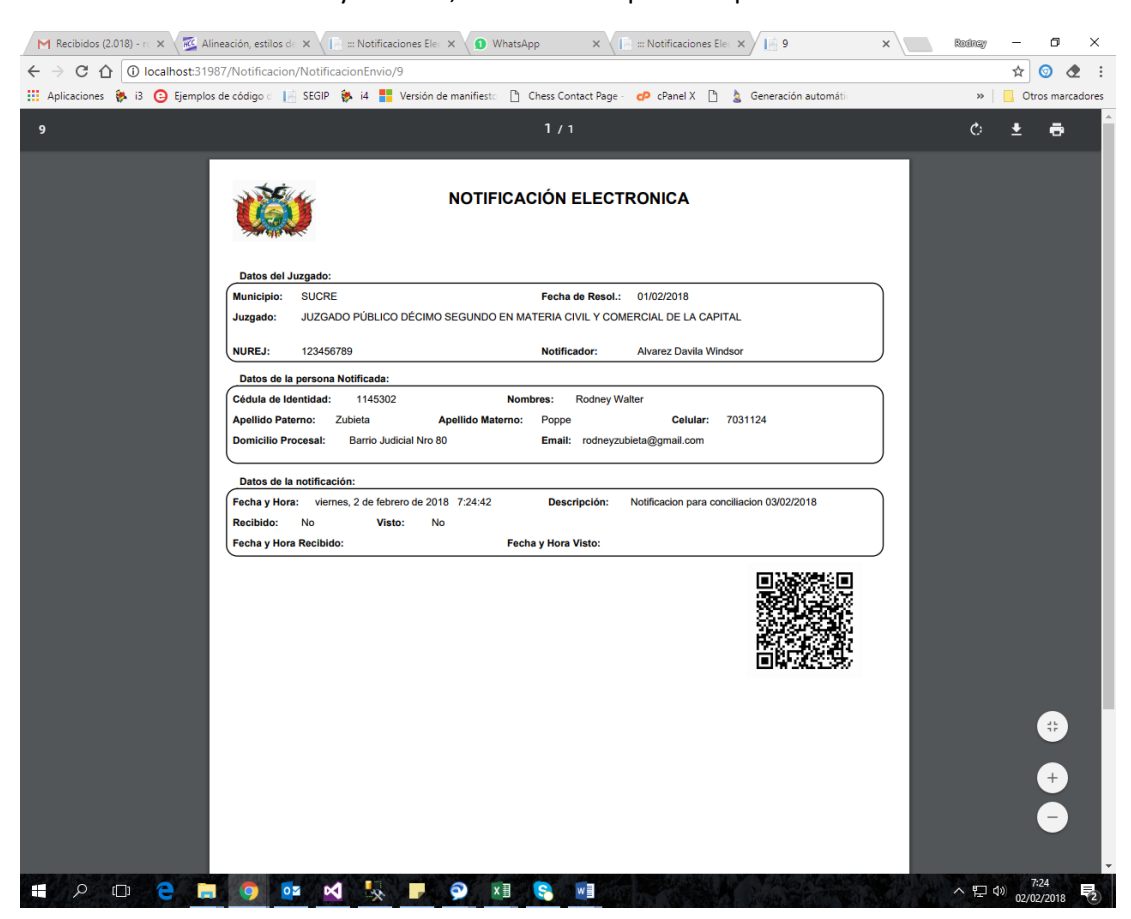

Una vez realizado el llenado y el envío, el notificador podrá imprimir el acuse del envío realizado

También el notificador podrá observar las notificaciones las cuales envió.

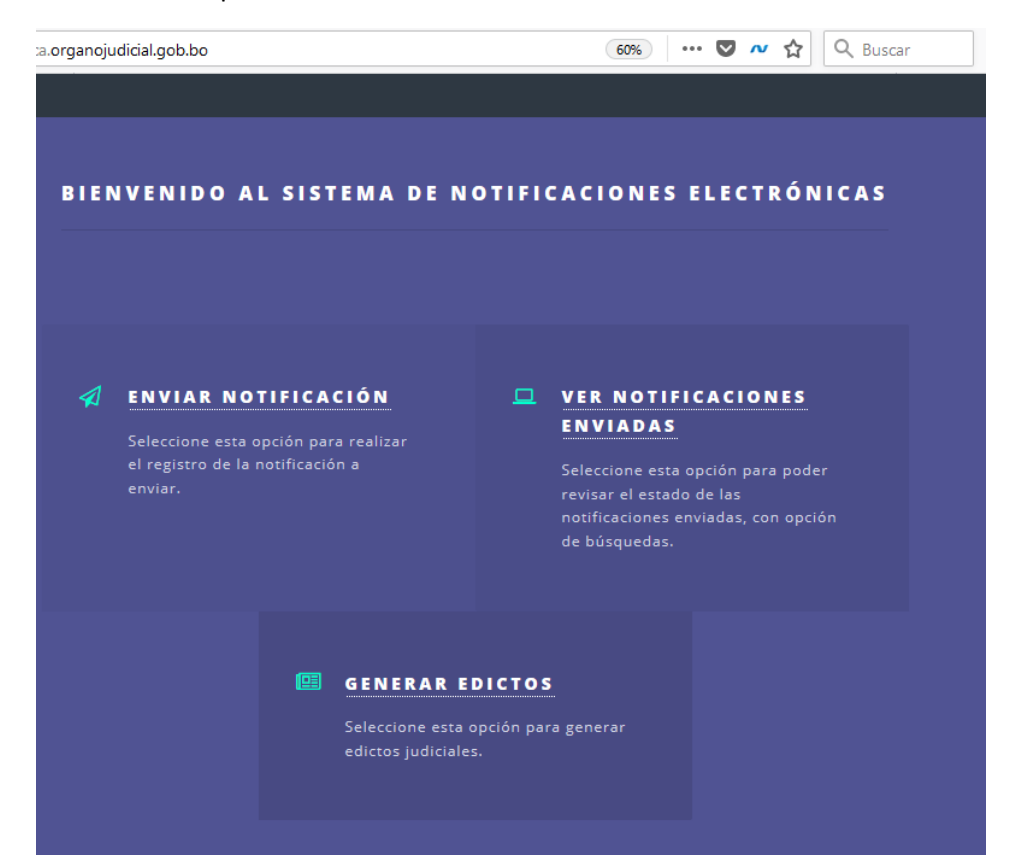

Al usuario le desplegará la lista de las notificaciones enviadas, donde este podrá verificar sus envíos y los documentos con el cual se notificó.

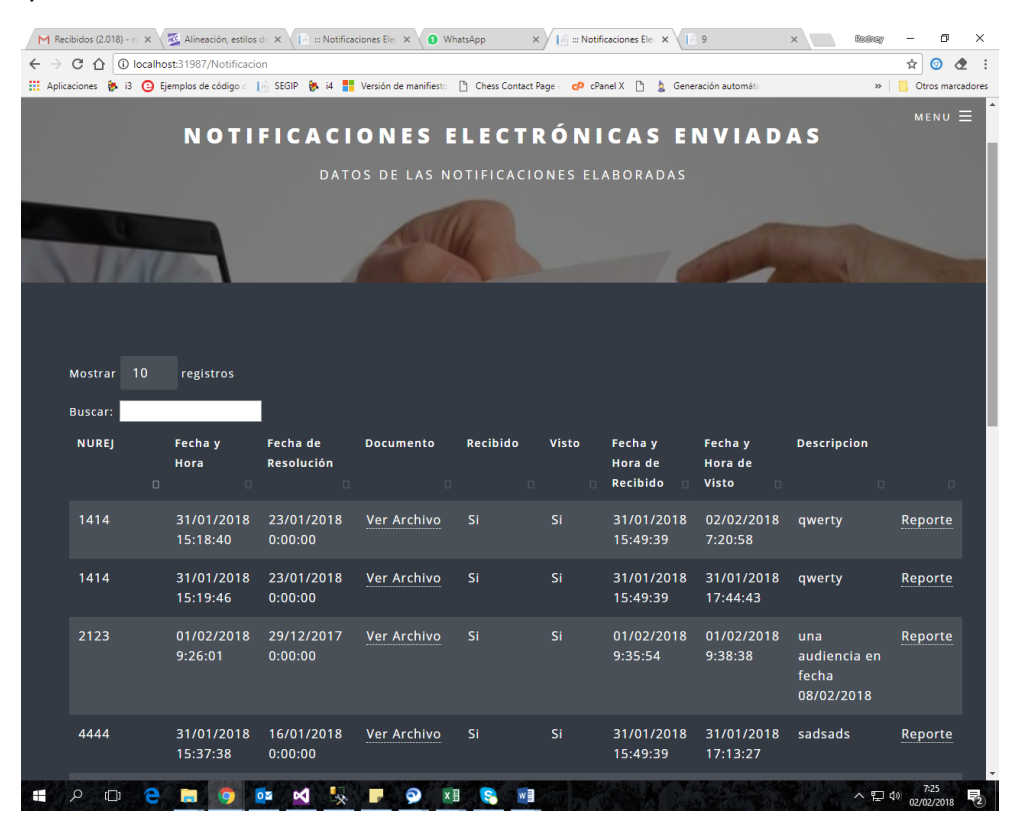

| M Rec                    | ibidos (2.018) - ro 🗙 🗸 | 🌌 Alineación, estilos  | de 🗙 🔨 📄 📰 Notificae   | iones Elec 🗙 🔵 Wh     | natsApp ×        | 🛛 📘 ::: Notifi | icaciones Elec 🗙 📗             | 9                           | × Redirey                                                  | - 0        | ×      |
|--------------------------|-------------------------|------------------------|------------------------|-----------------------|------------------|----------------|--------------------------------|-----------------------------|------------------------------------------------------------|------------|--------|
| $\leftarrow \rightarrow$ | C 🗘 🛈 localho           | st:31987/Notificacio   | n                      |                       |                  |                |                                |                             |                                                            | ☆ ③ く      | 2:     |
| Aplica                   | sciones 🔅 i3 🕝 Ej       | emplos de código d     | 📄 SEGIP 🔅 i4 🚦         | Versión de manifiesto | Chess Contact Pa | age - 🜈 cPa    | inel X 🗋 💄 Gener               | ación automátic             | **                                                         | Otros marc | adores |
|                          |                         | 15:37:38               | 0:00:00                |                       |                  |                | 15:49:39                       | 17:13:27                    |                                                            | MENU       | ∎ ^    |
|                          | 5513                    | 31/01/2018<br>14:55:31 | 01/01/2018<br>0:00:00  | Ver Archivo           |                  |                | 31/01/2018<br>15:04:41         | 31/01/2018<br>15:50:31      | primera<br>notificacion<br>de prueba                       | Reporte    |        |
|                          | 5555                    | 31/01/2018<br>15:22:13 | 10/01/2018<br>0:00:00  | Ver Archivo           |                  |                | 31/01/2018<br>15:49:39         | 31/01/2018<br>17:10:33      | esto es todo                                               | Reporte    |        |
|                          | 321321                  | 31/01/2018<br>17:25:15 | 10/01/2018<br>0:00:00  | Ver Archivo           |                  |                | 31/01/2018<br>17:27:38         | 31/01/2018<br>17:26:58      | notificacion<br>para<br>audiencia<br>del dia<br>05/02/2018 | Reporte    |        |
|                          | 123456789               | 02/02/2018<br>7:24:42  | 01/02/2018<br>0:00:00  | Ver Archivo           | No               | Νο             |                                |                             | Notificacion<br>para<br>conciliacion<br>03/02/2018         | Reporte    | l      |
|                          | 4837484932              | 01/02/2018<br>21:15:17 | 31/01/2018<br>0:00:00  | Ver Archivo           |                  |                | 01/02/2018<br>21:16:00         | 01/02/2018<br>21:16:26      | Audiencia<br>Programada<br>para fecha<br>30/03/2018        | Reporte    |        |
|                          | NUREJ                   | Fecha y<br>Hora        | Fecha de<br>Resolución | Documento             | Recibido         | Visto          | Fecha y<br>Hora de<br>Recibido | Fecha y<br>Hora de<br>Visto | Descripcion                                                |            |        |
|                          | Mostrando 1 a           | 9 de 9 registro        | os                     |                       |                  |                |                                |                             |                                                            |            |        |
|                          |                         |                        |                        |                       |                  |                |                                |                             | Anterior1Si                                                | guiente    | ľ      |
|                          |                         |                        |                        |                       |                  |                |                                |                             |                                                            |            | Ţ      |
| 8778S                    | උ 🔲 🤤                   | <b>—</b> •             | 😼 🖌 🕵                  | <b>–</b> 🔊 🖬          | I 😣 🖬            |                |                                | To Markers                  |                                                            | 7:26       |        |

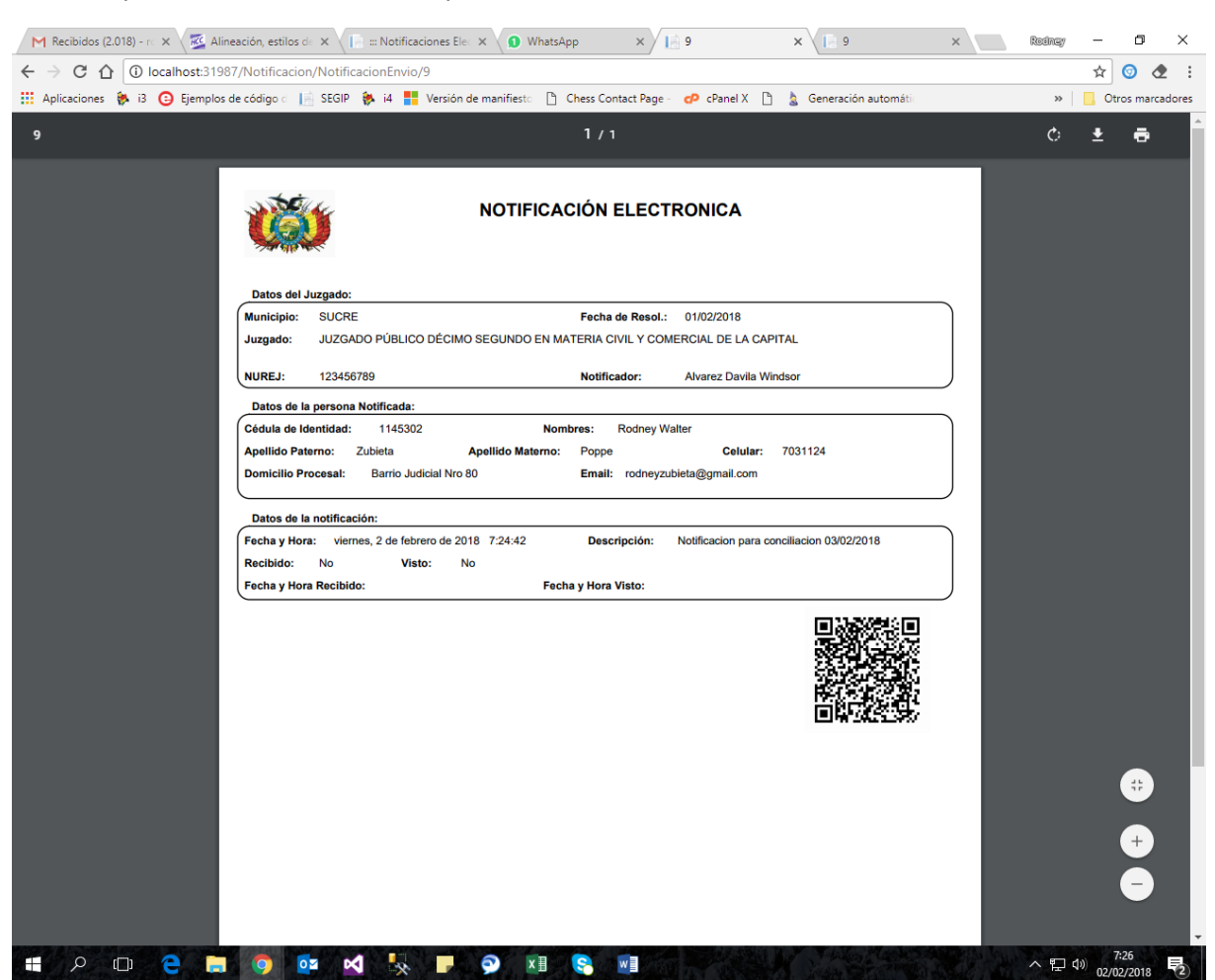

También podrá verificar mediante reporte el estado de la notificación.

A la vez el notificador u oficial de diligencia podrá subir los edictos de su juzgado o sala en la siguiente opción.

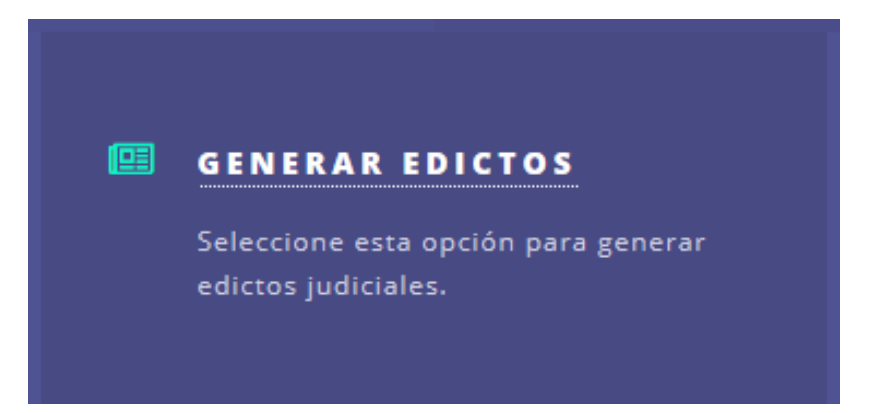

Se podrá registrar nuevos edictos, como también buscarlos, editarlos, ver su detalle, eliminarlos e imprimir un reporte.

| Añadir nuevo Edici                       | to                         |                                                                                                    |                                              |
|------------------------------------------|----------------------------|----------------------------------------------------------------------------------------------------|----------------------------------------------|
| Mostrar 10 re                            | egistros                   |                                                                                                    |                                              |
| Buscar:<br>Fecha Inicio<br>Publicación 🔣 | Fecha Fin<br>Publicación 🛛 | Resumen                                                                                                    |                                              |
| 20/03/2018                               | 24/06/2018                 | MEDIANTE EL PRESENTE EDICTO HACE SABER: al acusado DANIEL FERNANDO<br>RIVERA LEGOWO, dentro del proceso penal seguido por el MINISTERIO<br>PUBLICO y OTRO contra DANIEL FERNANDO RIVERA | Editar  <br>Detalle  <br>Eliminar<br>Reporte |
| 20/03/2018                               | 24/06/2018                 | EDratilCA*09RAIAIOnESJ.AZPtHXOcWL-ccMticIM. SENT0IICIA.PSNAL e 2 DE<br>LAPIICVROAIENNMC0ASOSIAAI0DI LAOIIOAO SE 11EaGJro. POR a PRESENTE<br>EDictO. 0^ 1~yaala                          | Editar  <br>Detalle  <br>Eliminar<br>Reporte |
| 20/03/2018                               | 28/06/2018                 | Por el presente Edicto se cita y hace conocer a los demandados VICTOR<br>MOSTAJO VARGAS O SUS HEREDEROS, la demanda cursante en obrados des.<br>6 a 1 y el decreto que le corresponde,  | Editar  <br>Detalle  <br>Eliminar<br>Reporte |

Se llenarán los siguientes datos del edicto fecha inicio y fin de publicación y el detalle correspondiente:

| EDICTO                   |
|--------------------------|
|                          |
| Fecha Inicio Publicación |
| //                       |
| Fecha Fin Publicación    |
| //                       |
| Detalle                  |
|                          |
|                          |
|                          |
|                          |
|                          |
|                          |
|                          |
|                          |
| PUBLICAR EDICTO          |

## El cual nos generara un reporte que indica la satisfacción del edicto publicado en <u>https://edictos.organojudicial.gob.bo</u>

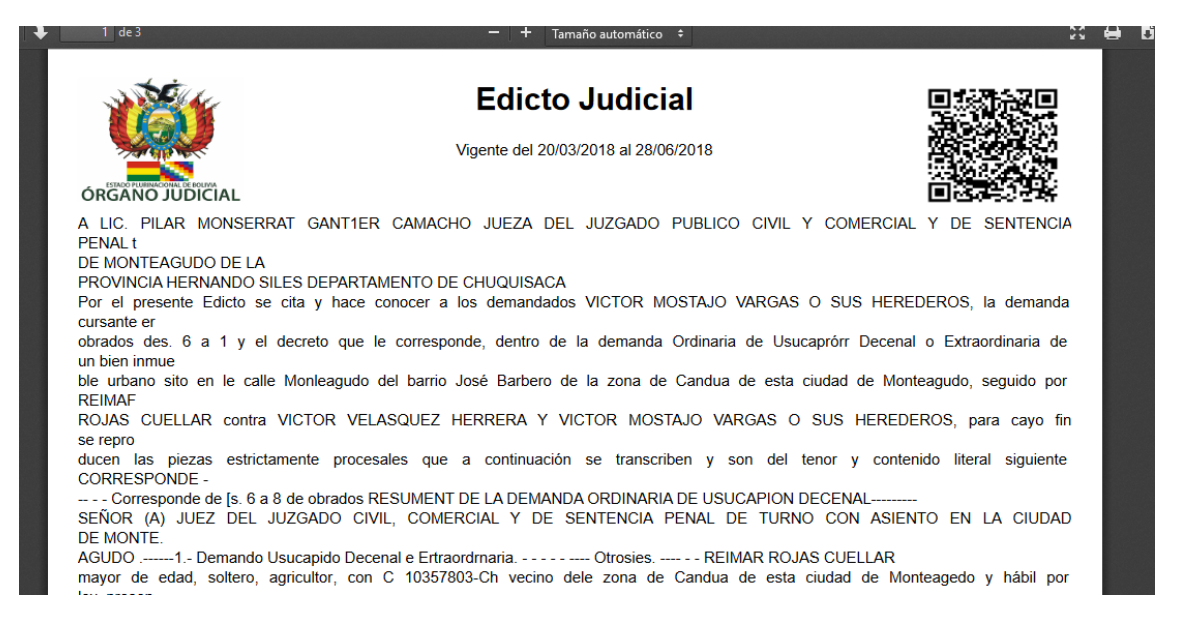